## Browser reset instructie voor Edge

De volgende stappen kunt u uitvoeren om ervoor te zorgen dat de browser weer om het certificaat vraagt.

#### Stappen

1. Toont Edge 1 van de 2 volgende screenshots als u naar Mijn Lable Care via de link in de mail of brief gaat?

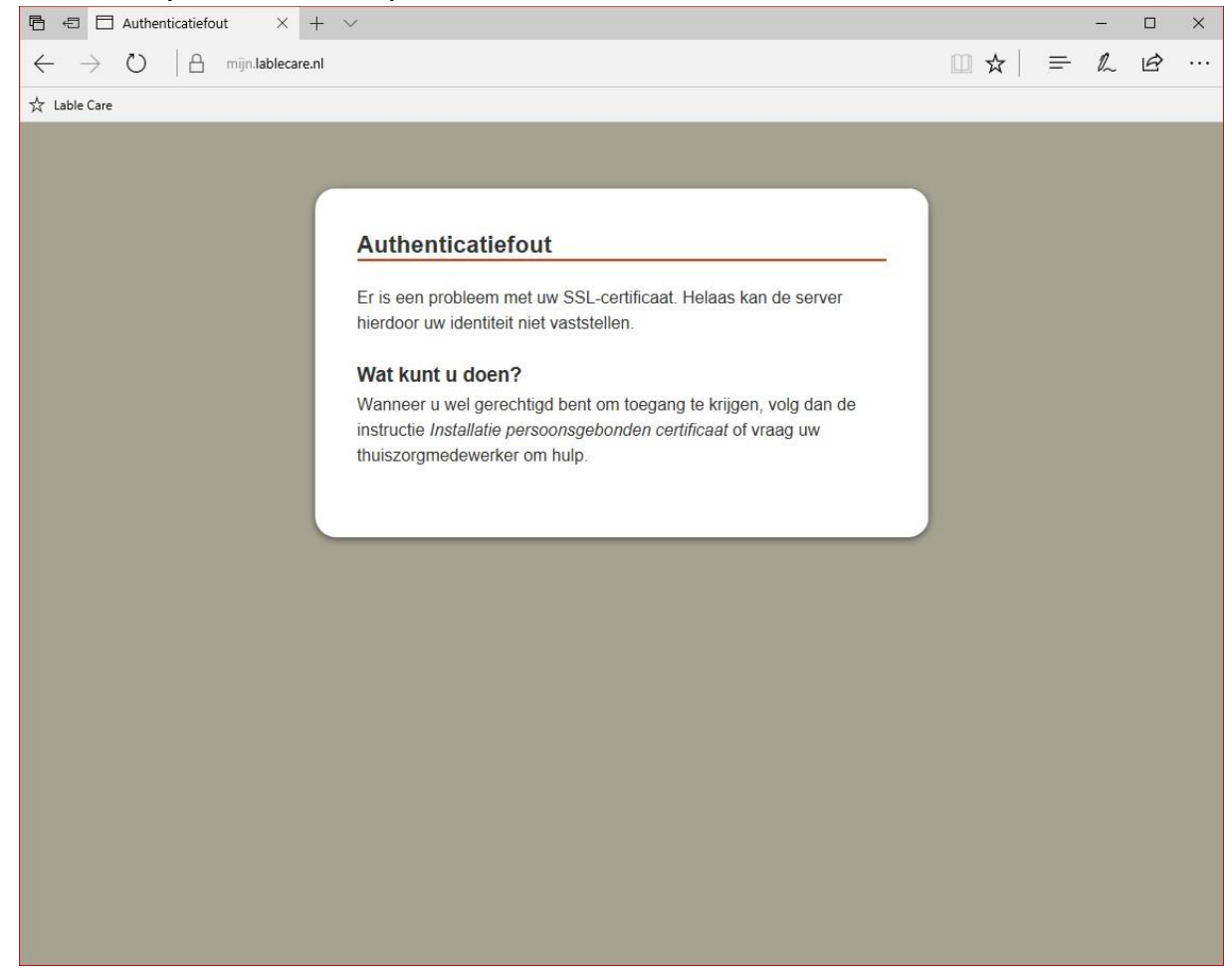

**Voorbeeld 1 (Authenticatiefout)** 

### Voorbeeld 2 (Lable logo blijft ronddraaien)

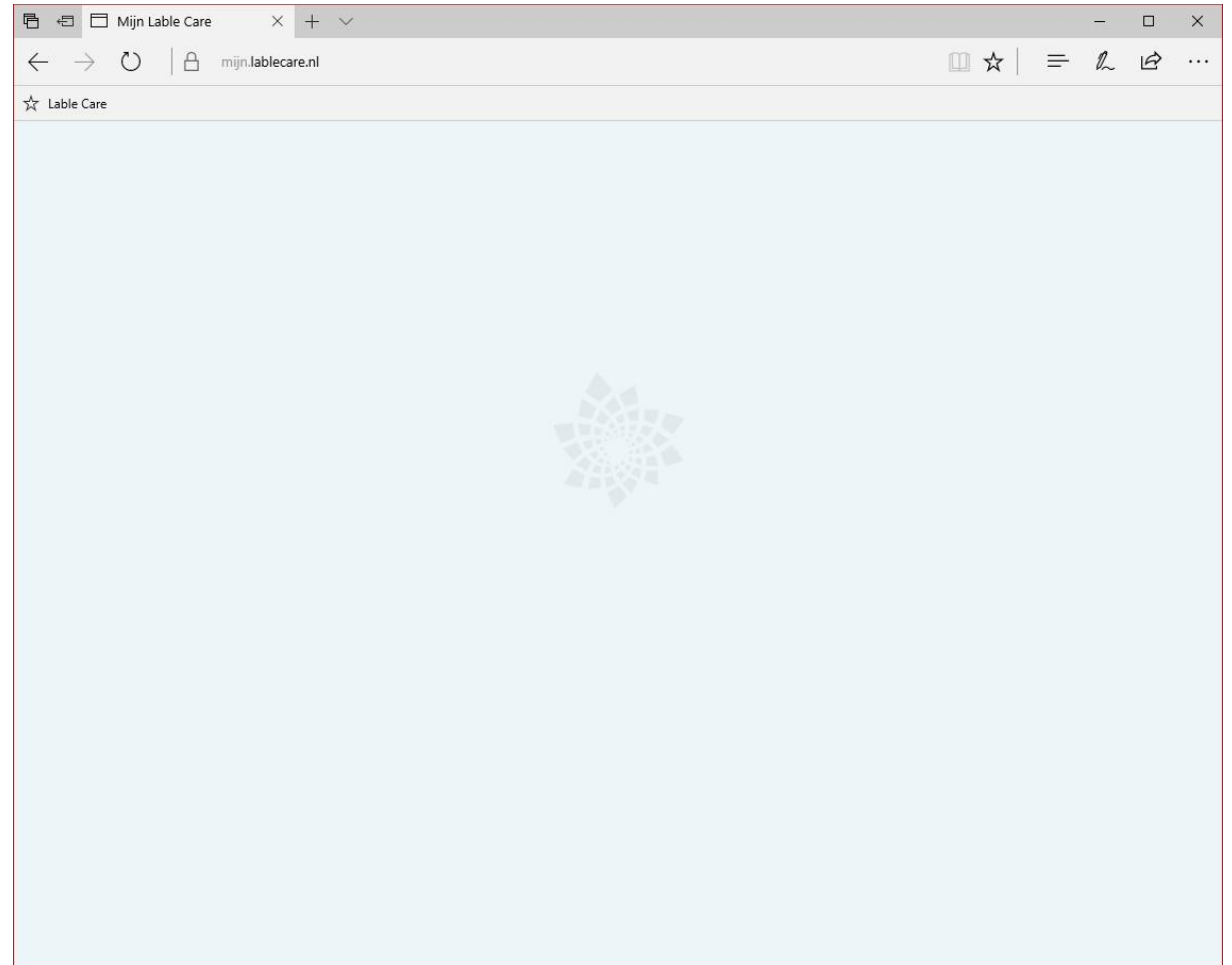

# Klik op de 3 puntjes rechts bovenin. Er wordt een menu getoond met allemaal opties.

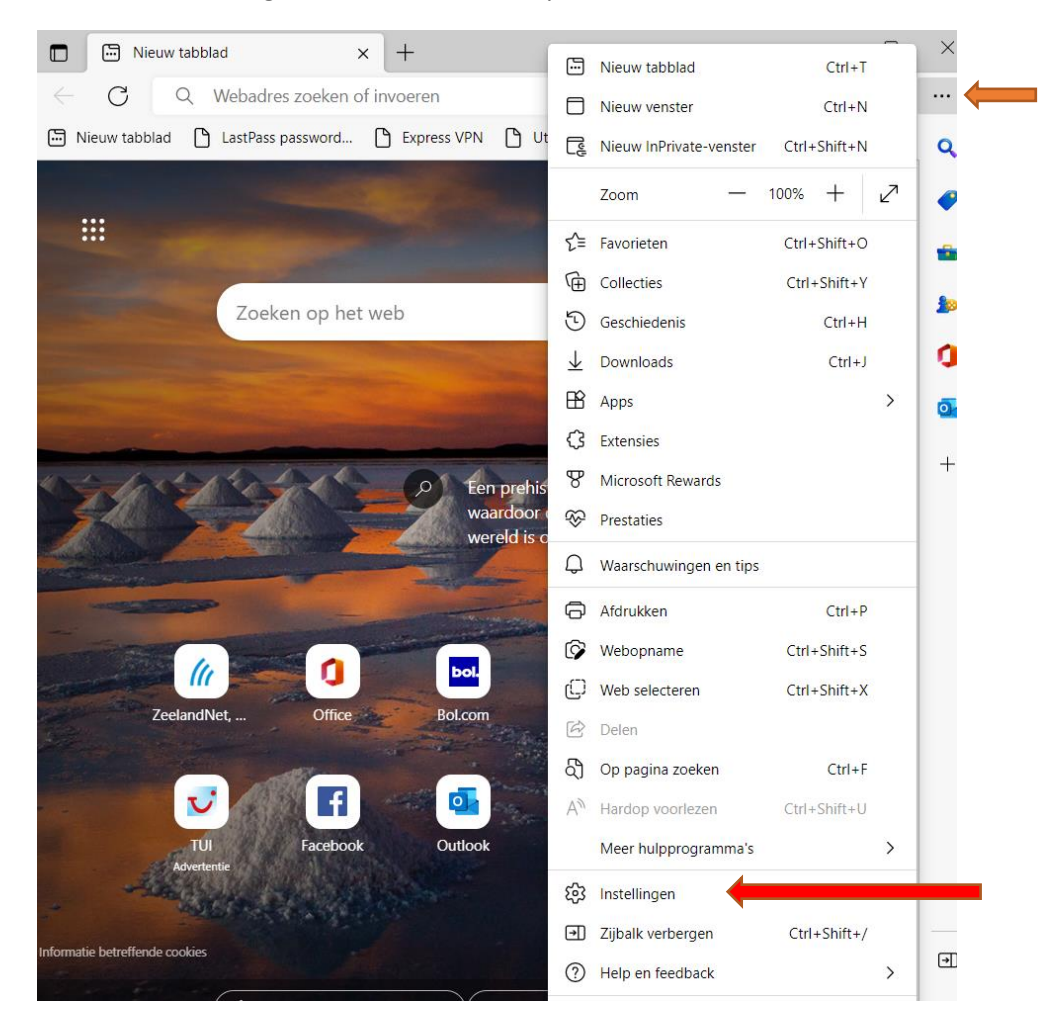

3. Klik op 'instellingen'/'settings'.

### 4. Klik op de streepjes linksboven naast instellingen

|              | ණි Ins       | stellingen                                           | ×    | Geschiedenis             | ×   · | +                   |     | —        |   | $\times$   |
|--------------|--------------|------------------------------------------------------|------|--------------------------|-------|---------------------|-----|----------|---|------------|
| $\leftarrow$ | С            | € Edge   edge://sett                                 | ting | gs/profiles              |       | ŵ                   | 5⁄≡ | Ē        | 0 |            |
|              | Instellingen |                                                      |      | Q In instellingen zoeken |       |                     |     | Q<br>(1) |   |            |
|              | Uw profiel   |                                                      |      |                          |       | + Profiel toevoegen |     |          |   | <b>*</b>   |
|              |              | Persoonlijk <ul> <li>Synchronisatie is in</li> </ul> | ges  | chakeld                  |       |                     | Afm | nelden   |   | <b>1</b>   |
|              | 0            | Account beheren                                      |      |                          |       |                     |     |          | Ø | +          |
|              | Φ            | Synchroniseren                                       |      |                          |       |                     |     |          | > |            |
|              | ጽ            | Microsoft Rewards                                    |      |                          |       |                     |     |          | > |            |
|              | 0            | Persoonlijke gegevens                                |      |                          |       |                     |     |          | > |            |
|              | P            | Wachtwoorden                                         |      |                          |       |                     |     |          | > |            |
|              |              | Betalingsgegevens                                    |      |                          |       |                     |     |          | > |            |
|              | C,           | Browsergegevens importe                              | ere  | n                        |       |                     |     |          | > |            |
|              | ° <b>¢</b> ⊃ | Profielvoorkeuren                                    |      |                          |       |                     |     |          | > |            |
|              | -            | Browsegegevens delen m                               | et   | andere Windows-functies  |       |                     |     |          | > | Þ          |
|              |              |                                                      |      |                          |       |                     |     |          |   | ٤ <u>ن</u> |

5. Klik op de knop 'privacy, zoeken en services'/'privacy, searches and services'

## $\equiv$ Instellingen

| 8                        | Profielen                         |  |  |  |
|--------------------------|-----------------------------------|--|--|--|
| Ċ                        | Privacy, zoeken en services       |  |  |  |
| 3                        | Uiterlijk                         |  |  |  |
|                          | Tabbladen Start, Home en<br>Nieuw |  |  |  |
| Ċ                        | Delen, kopiëren en plakken        |  |  |  |
| ₽ <b>₽</b>               | Cookies en site<br>machtigingen   |  |  |  |
| ٦                        | Standaardbrowser                  |  |  |  |
| $\underline{\downarrow}$ | Downloads                         |  |  |  |
| 3                        | Ouderlijk toezicht                |  |  |  |
| <u>0</u>                 | Edge-balk                         |  |  |  |
| Alt                      | Talen                             |  |  |  |
| Ø                        | Printers                          |  |  |  |
|                          | Systeem en prestaties             |  |  |  |
| C                        | Instellingen opnieuw<br>instellen |  |  |  |
| _                        | Telefoon en andere<br>apparaten   |  |  |  |
| Ŷ                        | Toegankelijkheid                  |  |  |  |
| 9                        | Over Microsoft Edge               |  |  |  |

- 6. Scroll naar beneden naar 'Browsegegevens wissen'/'Clear browsing data'
- 7. Klik op 'kiezen wat u wilt wissen'/'Choose what to clear'

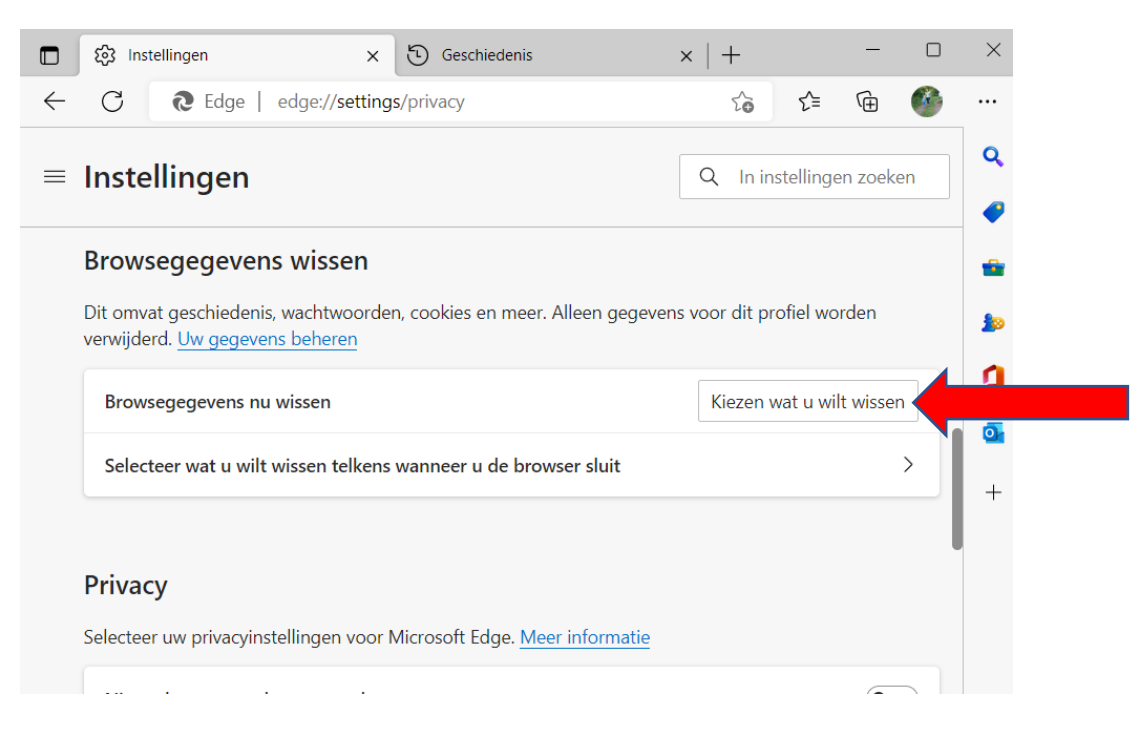

8. Klik 'browsegeschiedenis'/'Browsing history', 'cookies en andere sitegegevens'/ 'Cookies and saved website data' en 'afbeeldingen en bestanden in de cache'/ 'cached data and files' aan. Selecteer bij tijdsbereik 'gehele tijd'

| Tijdsber                                  | eik                                                                                                    |                                                                                                  | Ċ  |
|-------------------------------------------|----------------------------------------------------------------------------------------------------|--------------------------------------------------------------------------------------------------|----|
| Afge                                      | lopen uur                                                                                                    | ~                                                                                                | ÷  |
| Bi     2     wi     wi     D     Ge       | rowsegeschiedenis<br>items en meer op gesyncl<br>st u de geschiedenis van<br>orden gesynchroniseerd.<br>ownloadgeschiedenis<br>een | hroniseerde apparaten. Hiermee<br>alle aangemelde apparaten die                                  | rc |
| Va                                        | ookies en andere site<br>n 9 sites. Hiermee wordt                                                                                  | <b>gegevens</b><br>u afgemeld op de meeste sites.                                                | e  |
| ✓ A                                       | fbeeldingen en besta                                                                                                    | nden in de cache                                                                                 |    |
| Hiermee<br>apparat<br>alleen d<br>afmelde | e worden uw gegevens ge<br>en waarop<br>e browsegegevens van di<br>en.                                                             | ewist op al uw gesynchroniseerde<br>is aangemeld. Als u<br>it apparaat wilt wissen, <u>eerst</u> | l  |
|                                           | Nu wissen                                                                                                    | Annuleren                                                                                        |    |

- 9. Klik op de knop 'Nu wissen'/'Clear'.
- 10. Sluit Edge compleet af of klik op het kruisje rechts bovenin.
- 11. Start Edge weer op.

- 12. Ga naar Mijn lable Care via de link uit de mail die u van ons heeft gekregen.
- 13. Het volgende scherm dient te verschijnen.

| Certificaat voor authenticatie selecteren<br>/oor site mijn.lablecare.nl:443 zijn uw referenties nodig: |                                                                                                    |           |  |  |  |  |
|----------------------------------------------------------------------------------------------------|----------------------------------------------------------------------------------------------------|-----------|--|--|--|--|
| Ę                                                                                                    | Voorbeeld Contactpersoon<br>Intermediate Lable Training<br>mlc-lbl-voorbeeld_AT_lable.nl<br>19-8-2022 |           |  |  |  |  |
| ertificaa                                                                                               | atinformatie OK                                                                                       | Annuleren |  |  |  |  |

- 14. Klik op de naam zodat deze geselecteerd (er komt een blauw kader om) en klik op 'OK'.
- 15. De login pagina van Mijn Lable Care wordt getoond en u kunt weer inloggen met uw inlog gegevens.